# GGC智能钱包

(钱包APP下载、钱包使用、指纹支付等操作流程)

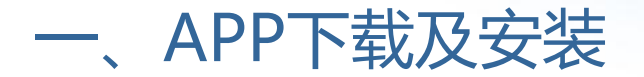

可以通过以下链接或二维码进行下载

#### 1.智能钱包下载链接

http://www.ggcv.com/

2.扫二维码注册

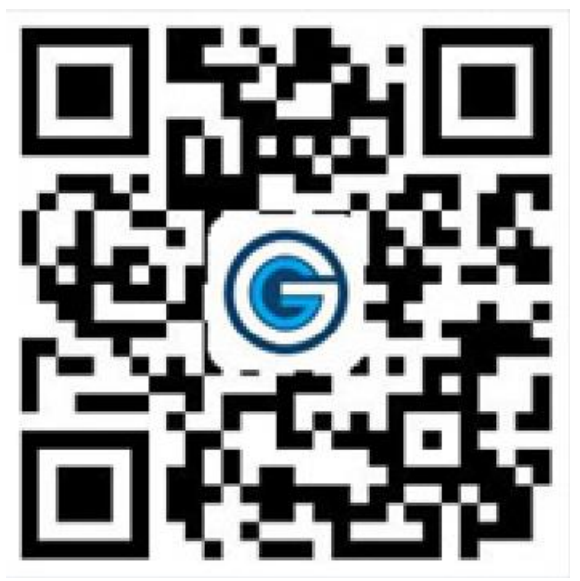

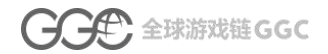

APP下载支持安卓系统和iOS系统

- 在手机浏览器输入网址: http://www.ggcv.com/下载 APP软件并安装。
- 下载完成后在手机桌面可以看到如右图所示GGCpay

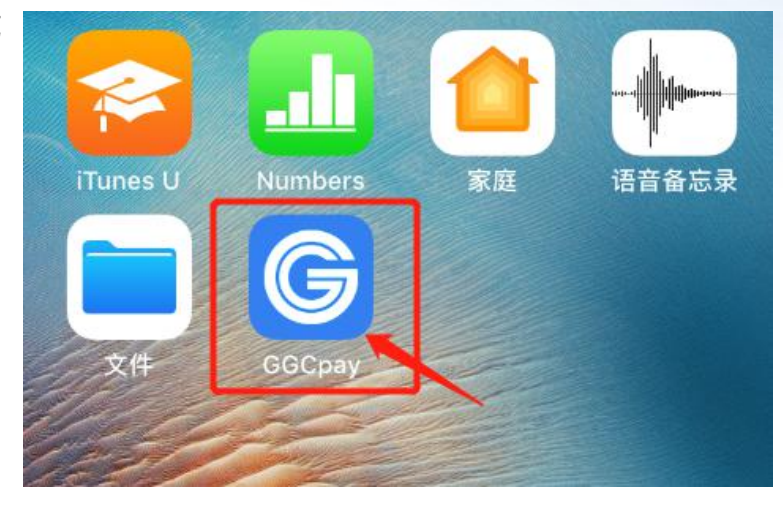

## 二、苹果手机系统怎样设置未受信任的企业级开发者

• 如果苹果手机GGCpay未受信任,点击APP后 手机屏幕就会出现未受信任的企业级开发者对 话框,如左图所示。

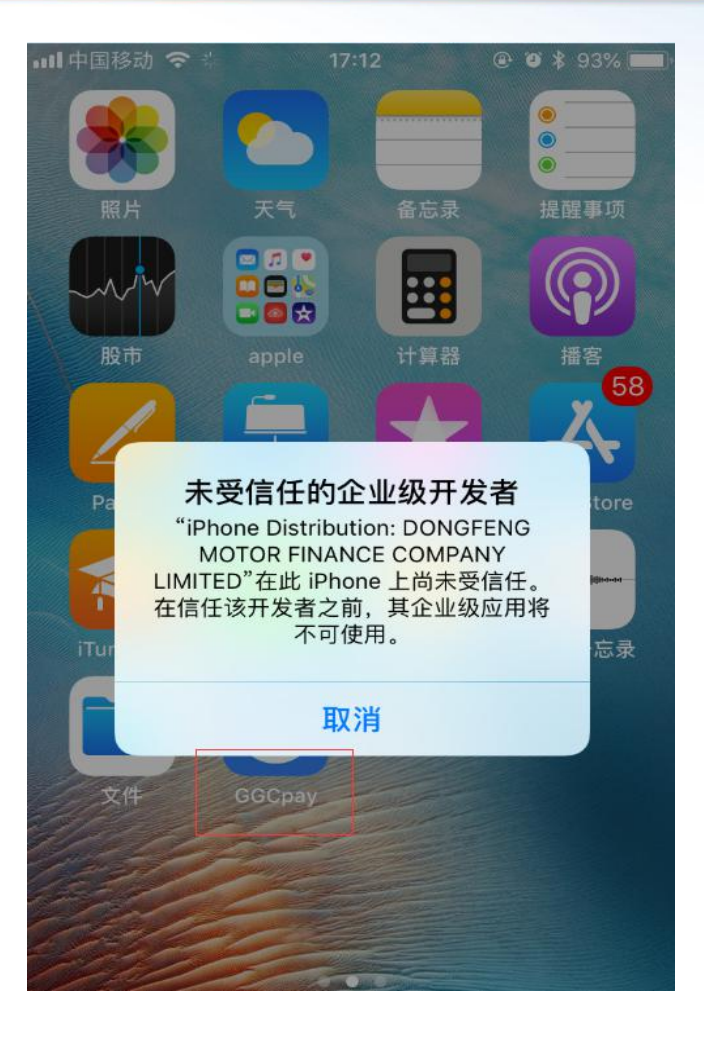

#### 用户要设置信任此APP,请前往"设置">"通用">"描述文件与设备管理",进入到"描述文件与设备管 理"页面,然后找到需要设置未受信任的企业级开发者的描述文件,之后点击此文件,弹出对话框点击"信任" ,这样就能点击进入到该APP中去了。

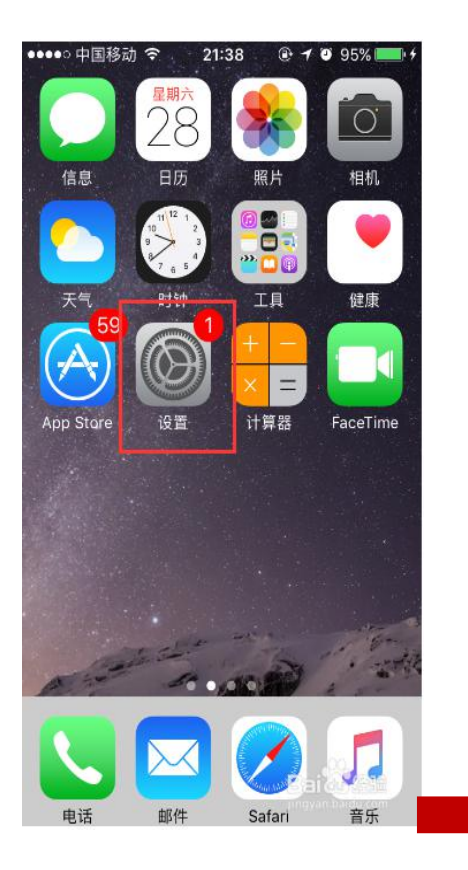

|     | 设置     |      |   | く设置       |
|-----|--------|------|---|-----------|
| *   | 蓝牙     | 打开   | > | 日期与时间     |
| 010 | 蜂窝移动网络 | 关闭   | > | 键盘        |
| 0   | 个人热点   | 关闭   | > | 语言与地区     |
|     | 运营商    | 中国移动 | > | 词典        |
| C   | 通知     |      | > | iTunes 无结 |
|     | 控制中心   |      | > | VPN       |
| C   | 勿扰模式   |      | > | 描述文件与     |
| 0   | 通用     | 0    | > | 监管        |
| ٨A  | 显示与亮度  |      | > |           |
| *   | 墙纸     |      | > | 还原        |
| ((پ | 声音     |      | 5 | 关机        |
|     | いいと言語  |      |   |           |

A # \$ 03%

17:13

| 中国移动 🗢       | 17:13 | <b>@ Ø</b> \$ 93% | -                                                        | all 中国和     | 多动 穼                          | 17:14                                          |          | 93%  |  |  |
|--------------|-------|-------------------|----------------------------------------------------------|-------------|-------------------------------|------------------------------------------------|----------|------|--|--|
| 设置           | 通用    |                   |                                                          | < D0        | NGFENG M                      | OTOR FINA                                      | NCE COM  | IPAN |  |  |
| 期与时间         |       |                   | >                                                        | NY OL TT    | 45 46 <sup>10</sup> Disease D |                                                | NOCENCIA | 500  |  |  |
| 盘            |       | >                 | FINANCE COMPANY LIMITED"的应用在此 iPhone 未受任。在信任此开发者之前将不会运行。 |             |                               |                                                |          |      |  |  |
| 言与地区         |       |                   | >                                                        | 信任"         | DONGFEN                       | G MOTOR F                                      |          | OMP  |  |  |
| 剛典           |       |                   | >                                                        |             | 在此 iPb                        | ong上信任                                         | "iPhone  |      |  |  |
|              |       |                   |                                                          | 来自开<br>MOTC | Distribu                      | ution: DON                                     | GFENG    |      |  |  |
| unes 无线局域网同步 |       |                   | >                                                        | G           | MOTOR F                       | DMPANY<br>刊                                    | 验证       |      |  |  |
| PN           |       | 未连接               | >                                                        |             | "信任"将允许<br>此企业级开关             | "信任"将允许在 iPhone 上使用任何来自此企业级开发者的应用并可能允许其访问您的数据。 |          |      |  |  |
| 描述文件与设备      | 皆理    | 2                 | 3                                                        |             | 取消                            |                                                | 信任       | 1    |  |  |
|              |       |                   |                                                          |             | -                             |                                                |          |      |  |  |
| 5管           |       |                   | >                                                        |             |                               |                                                |          |      |  |  |
|              |       |                   |                                                          |             |                               |                                                |          |      |  |  |
| 医原           |       |                   | >                                                        |             |                               |                                                |          |      |  |  |
| と机           |       |                   |                                                          |             |                               |                                                |          |      |  |  |
|              |       |                   |                                                          |             |                               |                                                |          |      |  |  |

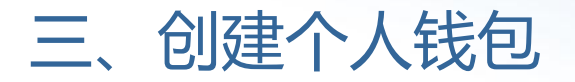

### 3.1 新进入GGCpay创建个人钱包流程如下图1-图6

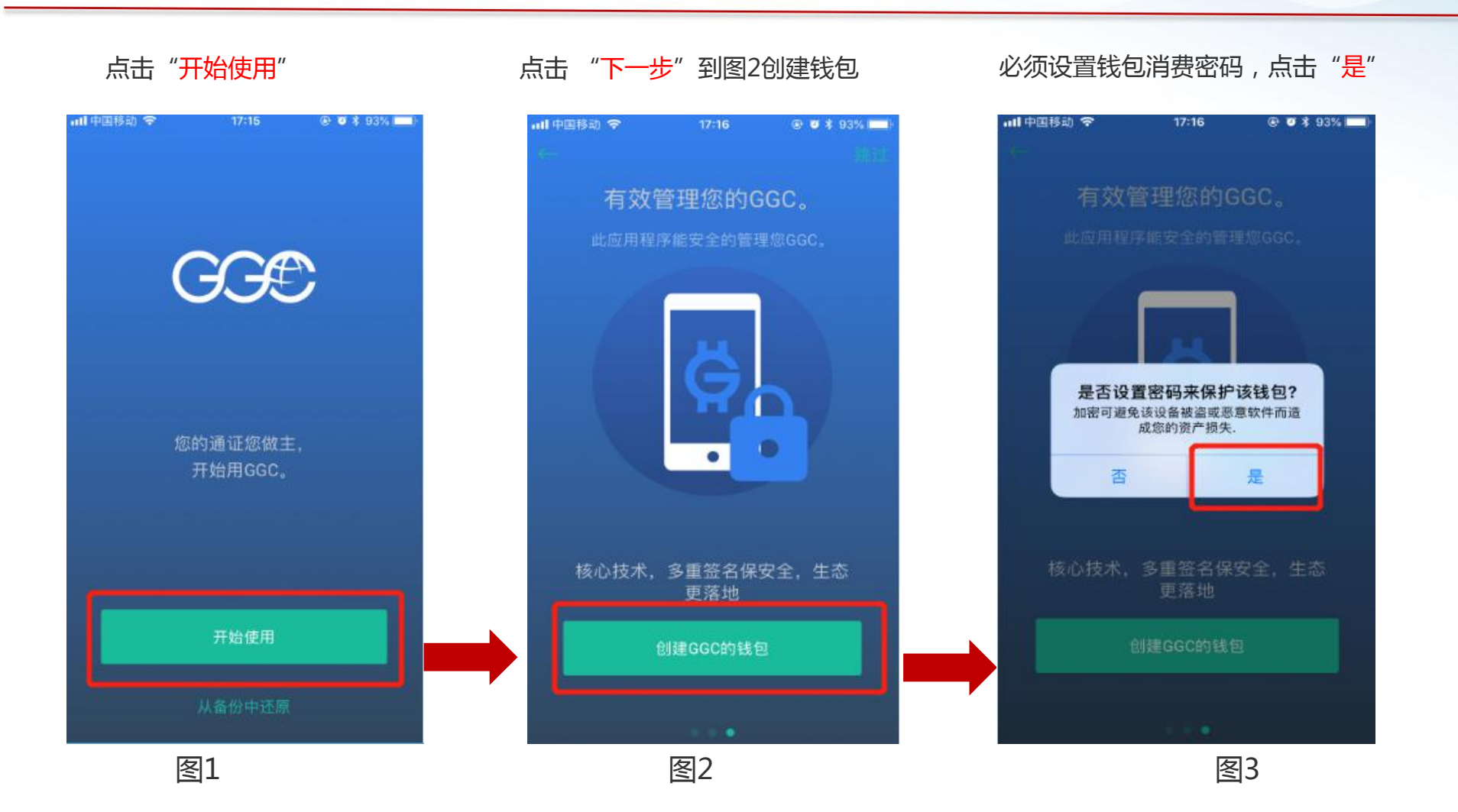

#### 请输入两次相同的密码,点击"OK"

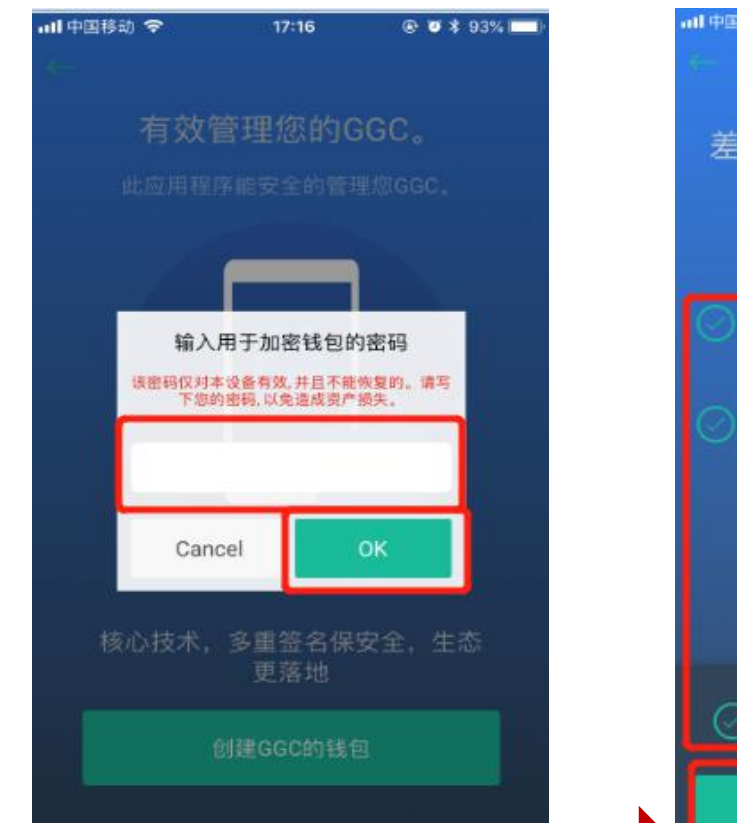

#### 依次勾选圈圈点击"确认并完成"

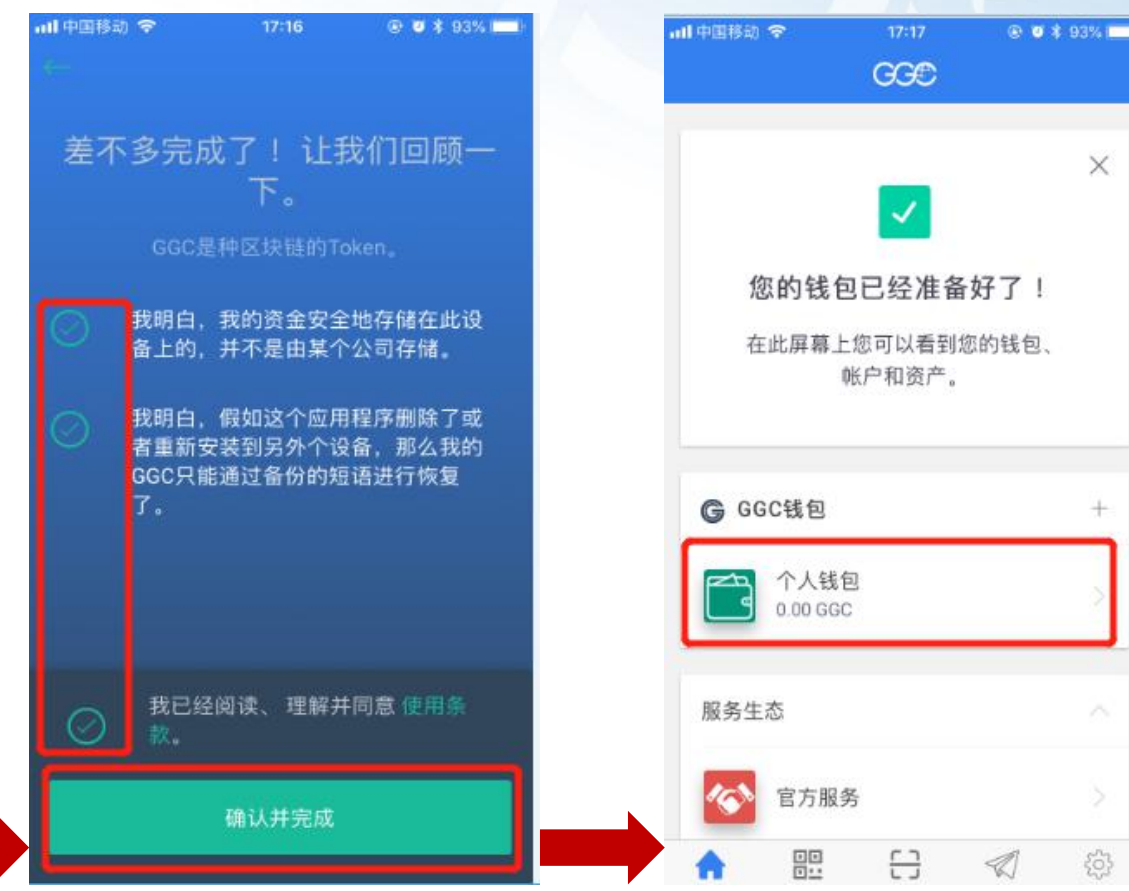

图4

图5

图6

如图钱包创建成功

3.2 进入GGCpay后创建个人钱包流程如下图1-图6

#### 点击"+"开始创建

#### ·III中国移动 🗢 19:37 🕑 🦉 96% 🚃 🕑 🖉 93% 💻) →|| 中国移动 🗢 19:28 @ O 94% (m) GGĐ 添加钱包 创建个人的钱包 ← $\times$ 钱包的名称 新的个人钱包 个人钱包 您的钱包已经准备好了! 在此屏幕上您可以看到您的钱包、 通证 GGC -导入钱包 帐户和资产。 显示高级选项 + G GGC钱包 我的钱包 XV Done 0.00 GGC 在 里 的 和 等 初へ q W е r t У u i 0 服务生态 p d f h k j 1 g а S 官方服务 Ζ х С vbnm $\propto$ 合意 []] (日明) 谷子 18首 () 2 8 2 ₽ 123 空格 换行 18.17 1010 扫印 #3

请设置钱包的名称,区分钱包

图1

图2

#### 切记一定要设置消费密码,点击"是"设置消费密码

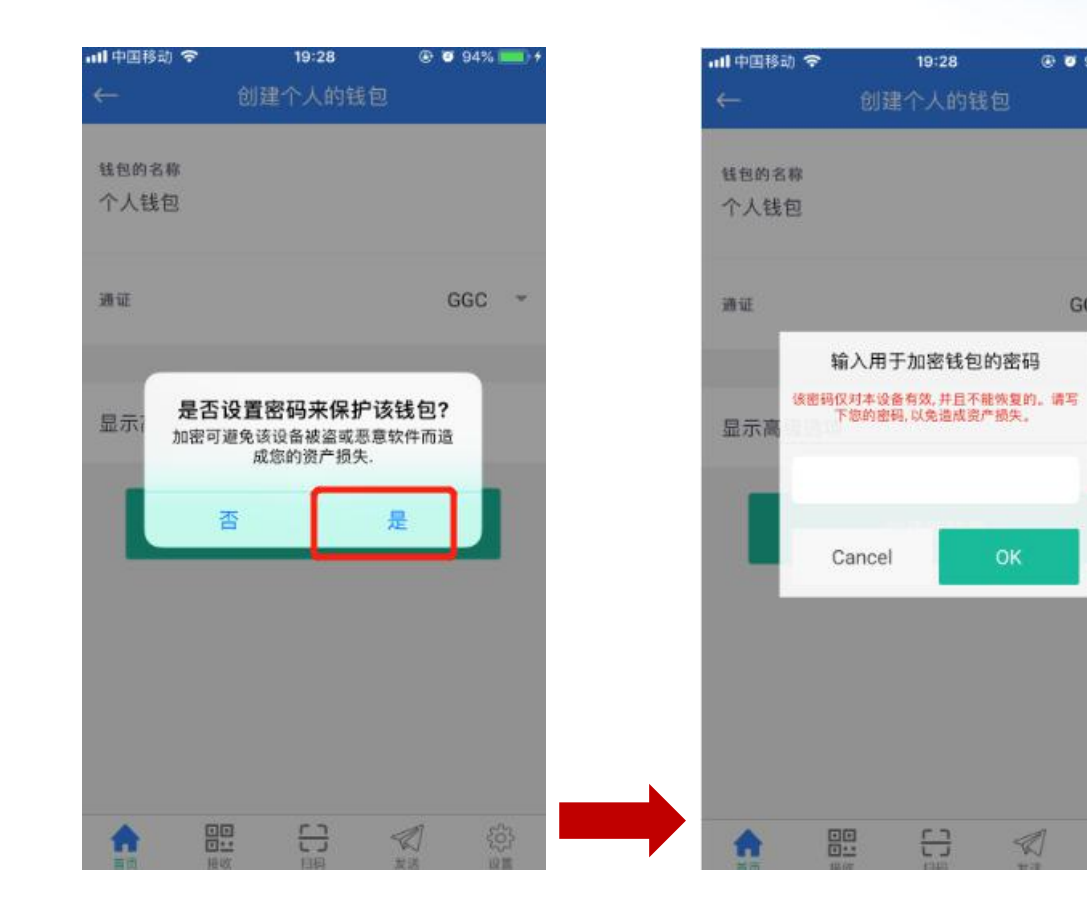

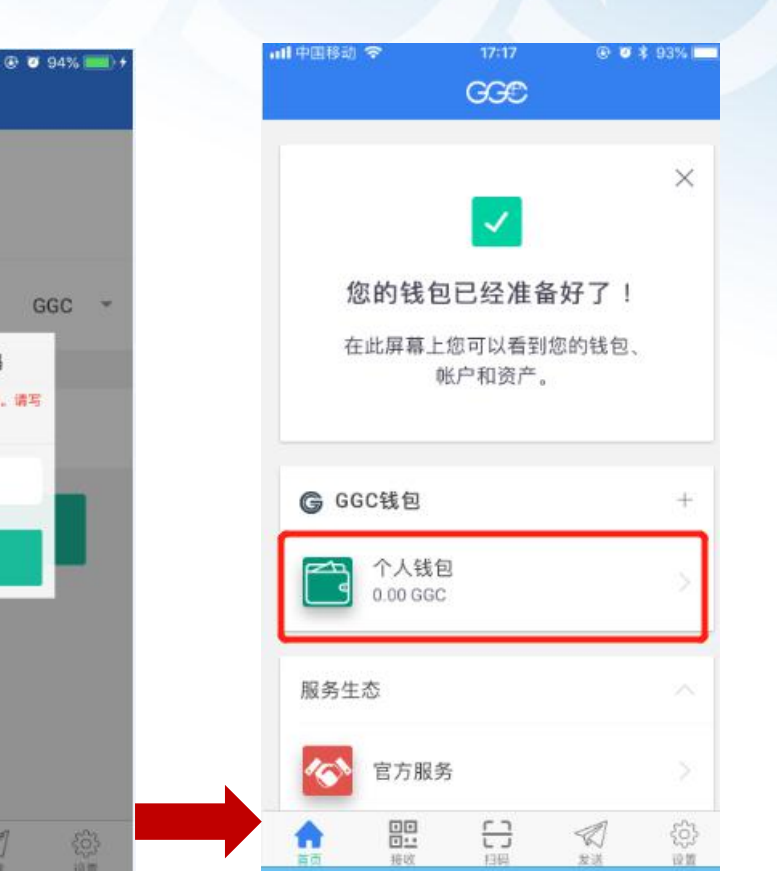

-

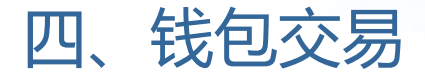

#### 用户发送和接收Token

#### • 用户接收Token操作流程如下:

a) 地址交易

图1,点击底部菜单"接收",跳转到 图2,点击二维码底部出现"已复制到 剪贴板",说明Token接收地址复制成 功,粘贴发给对方,让对方发送Token 到您钱包。

b) 二维码交易

图2,让对方用底部菜单"扫码"扫描您的二维码,发送Token到您钱包.

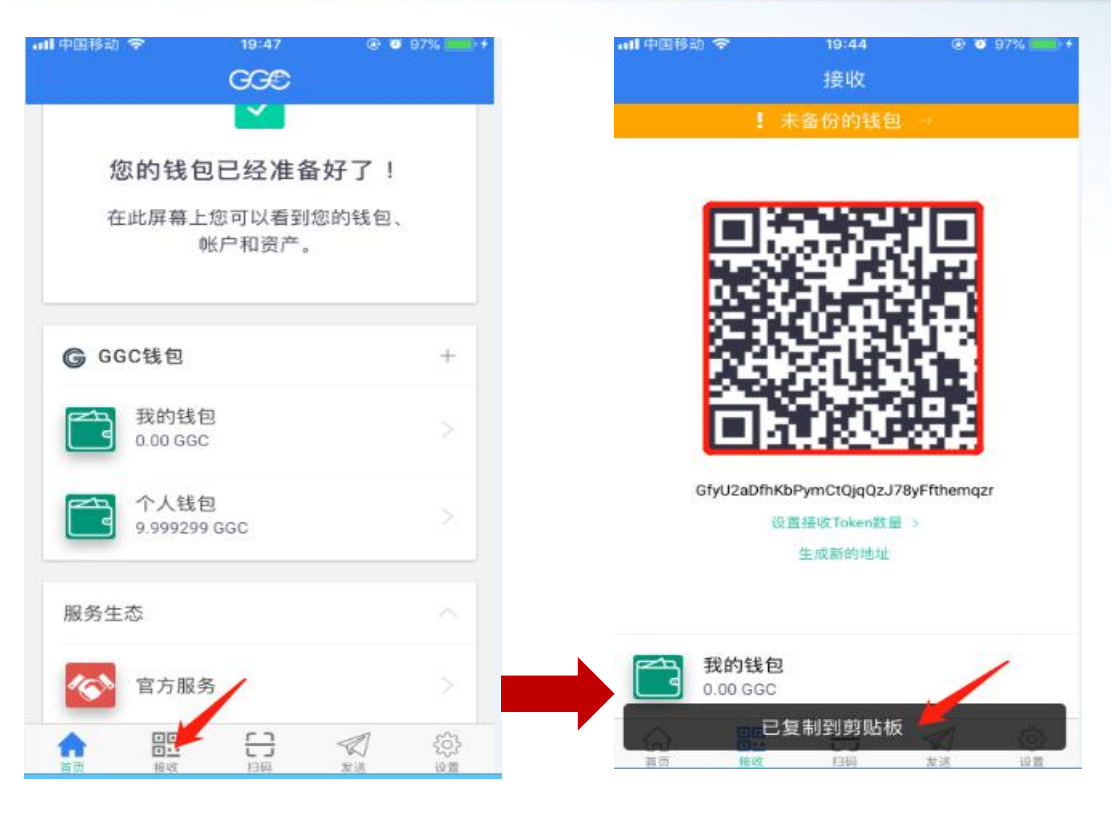

#### • 用户发送通证操作流程如下:

a) 地址交易

图1,点击底部"发送"栏目,跳转到图2,粘贴接收地址、输入Token数量,点击"->",跳转到图3, 滑动提交,输入消费密码等等,按图示依次操作完成。

#### b) 二维码交易

图1-1,点击底部"扫码"栏目,扫码对方的二维码,跳转到图2,输入Token数量,点击"->",跳转到图3, 滑动提交,输入消费密码等等,按图示依次操作完成。

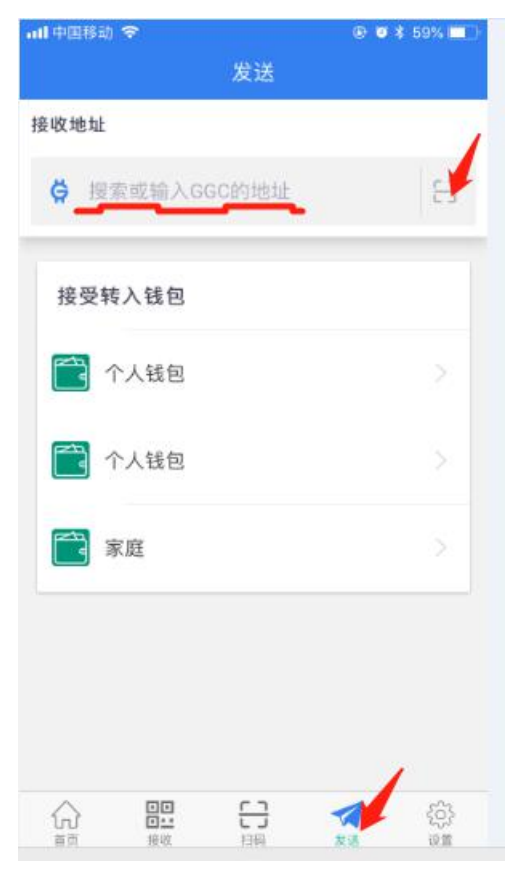

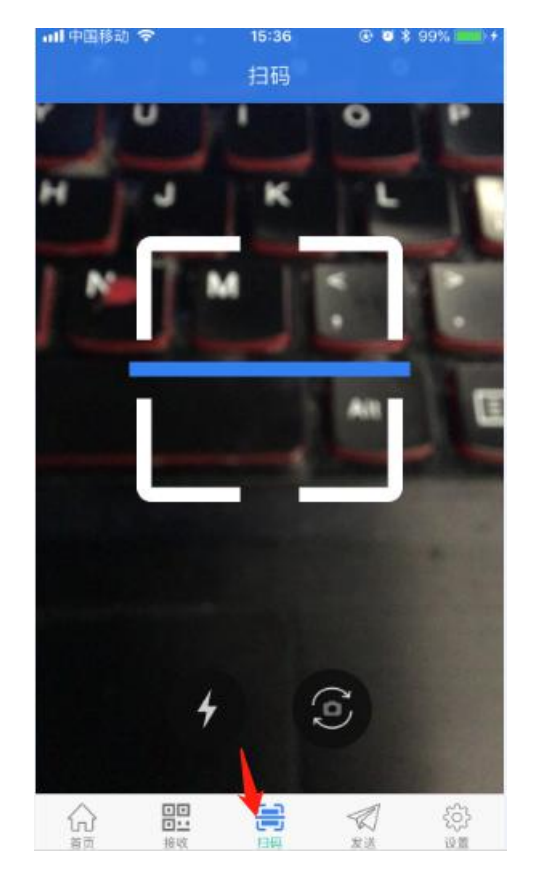

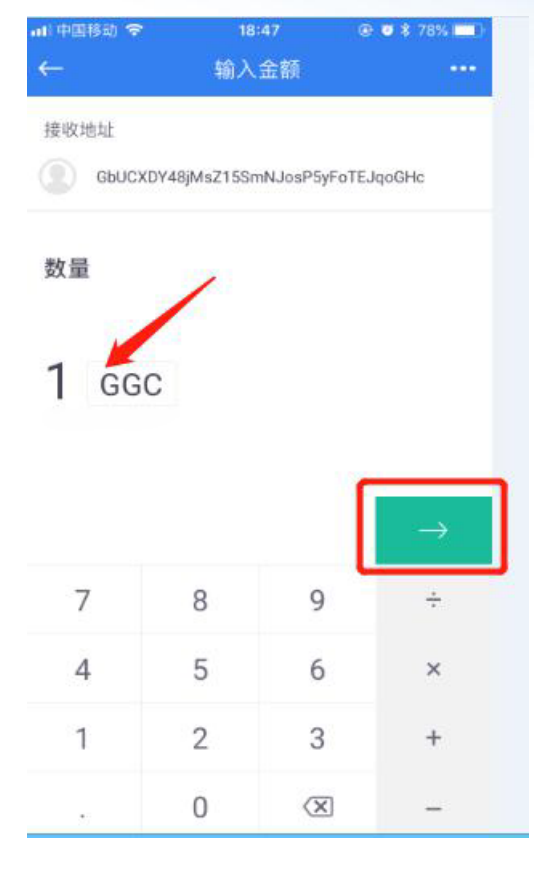

图1

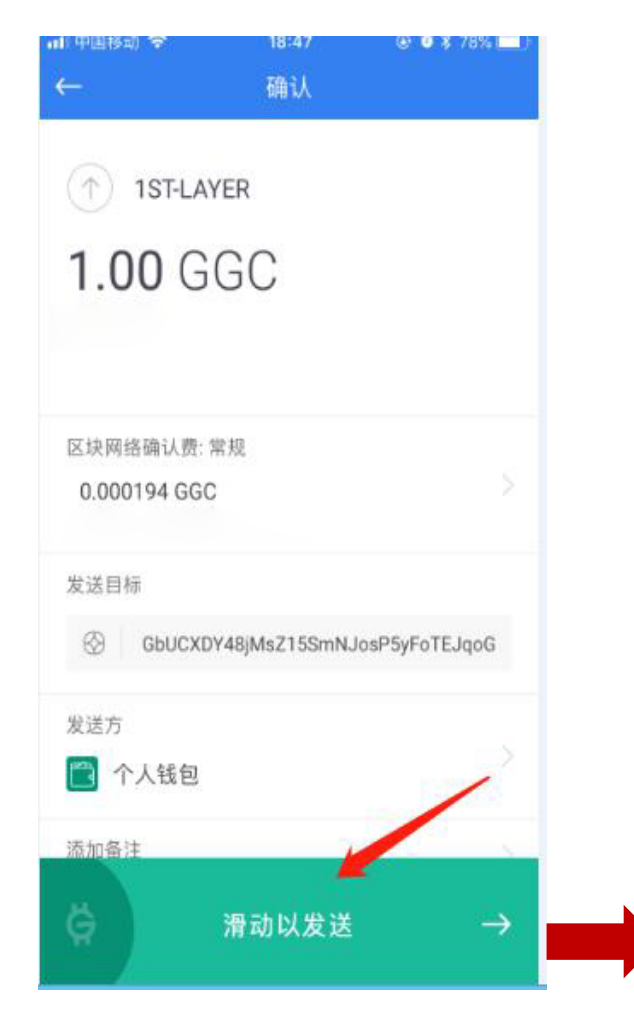

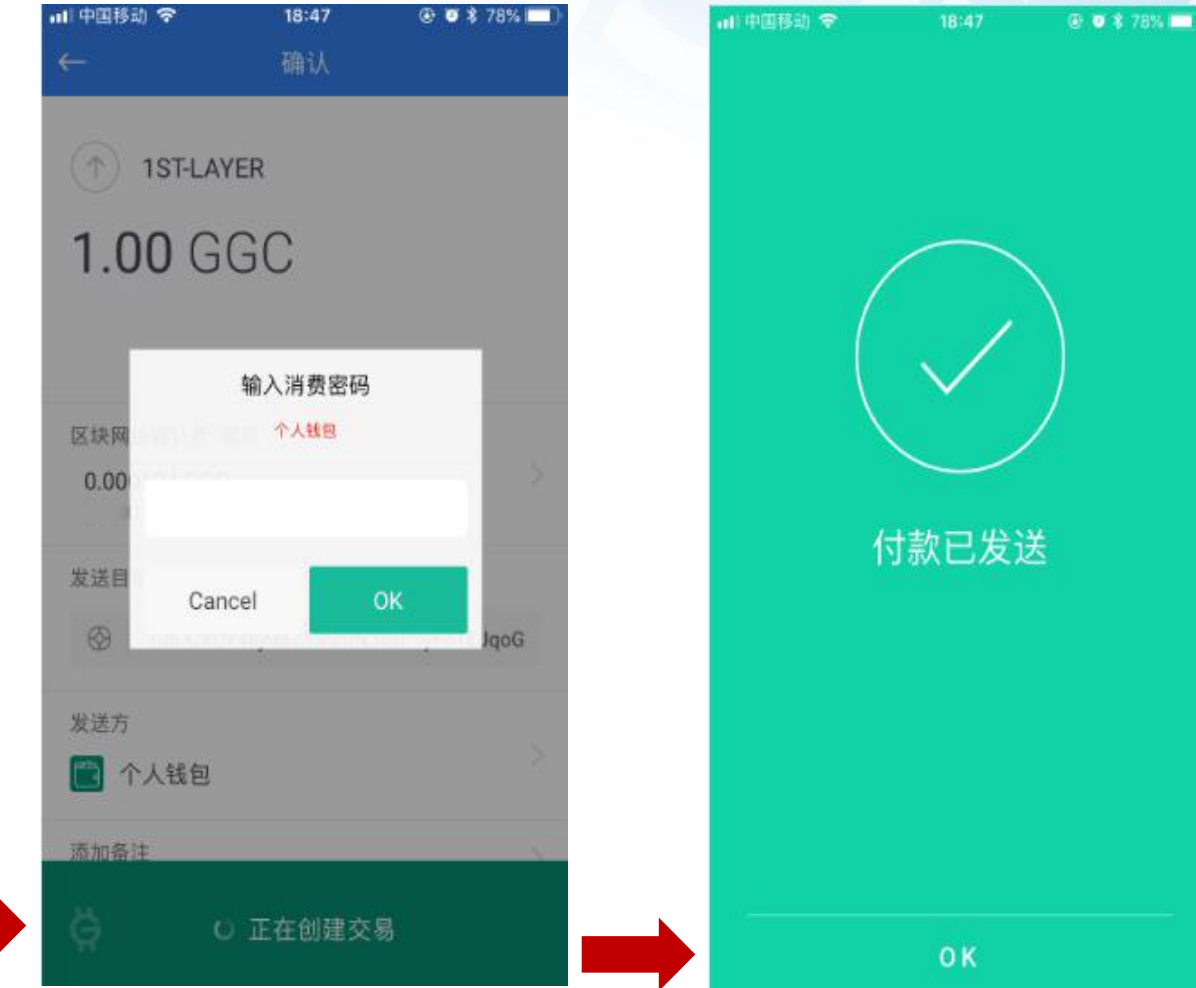

图4

## 五、钱包导入导出备份

#### 用户需要妥善保管好自己的钱包,一但丢失就无法找来哦。

#### 5.1 钱包备份

点击底部菜单"设置"进入图1,依 图操作,请一定要记住**图4中的12个汉字** 和排序顺序,切记切记!

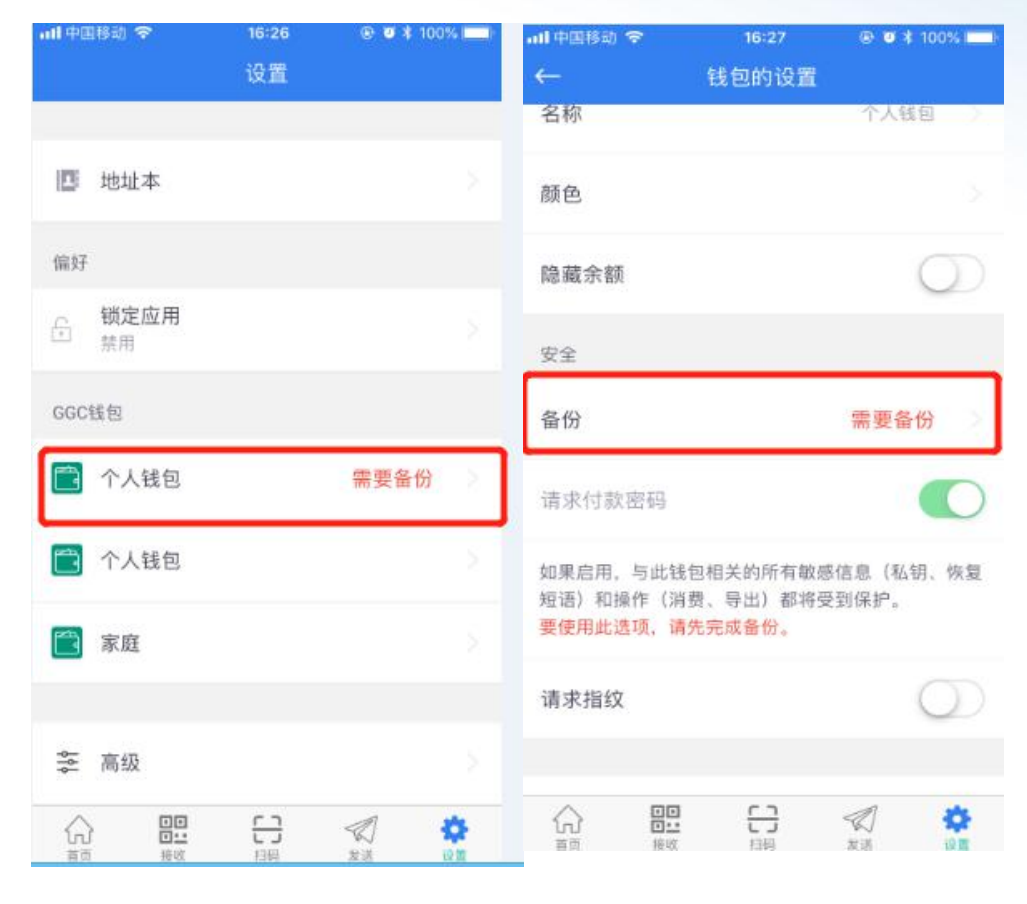

图1

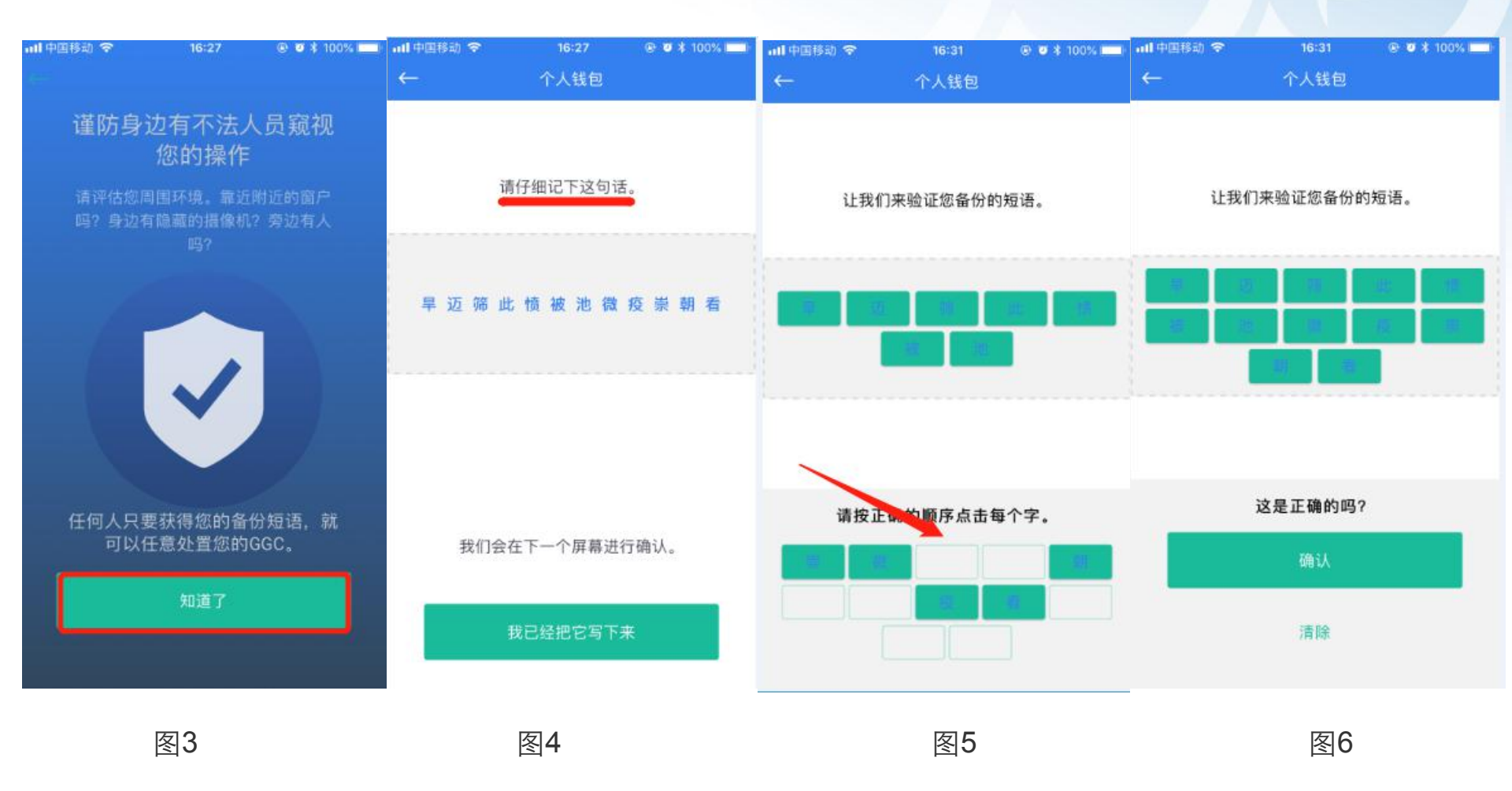

#### 5.2 钱包导出

a) 以文件/文本方式导出

进入APP点击底部菜单"设置",依图操作,图 3 设置密码是钱包保管密码,导入钱包需要用到, 请牢记! 图5出现箭头所示"已复制到剪贴板",请粘贴到 文本文件中或其它地方,妥善包括好那一串字母。

b) 以QR码方式导出

如图6,也可以截图保存QR码。

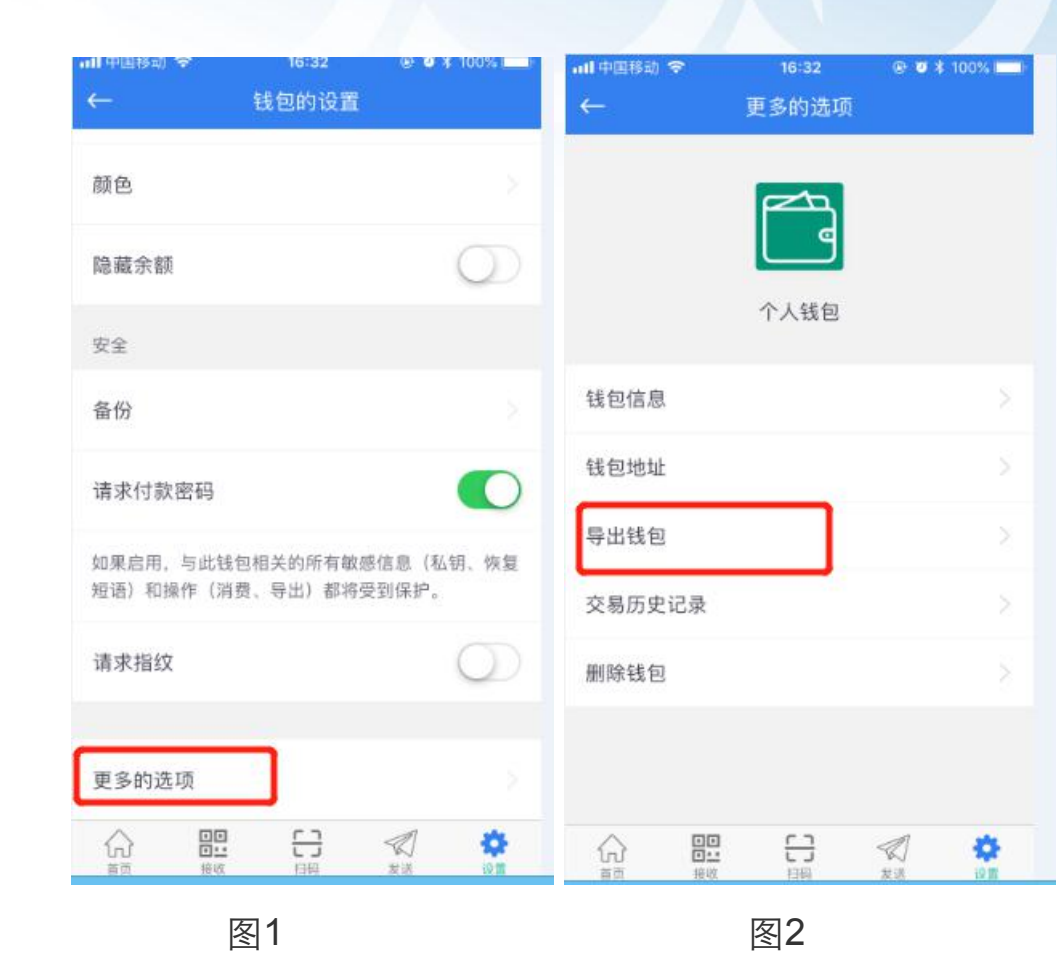

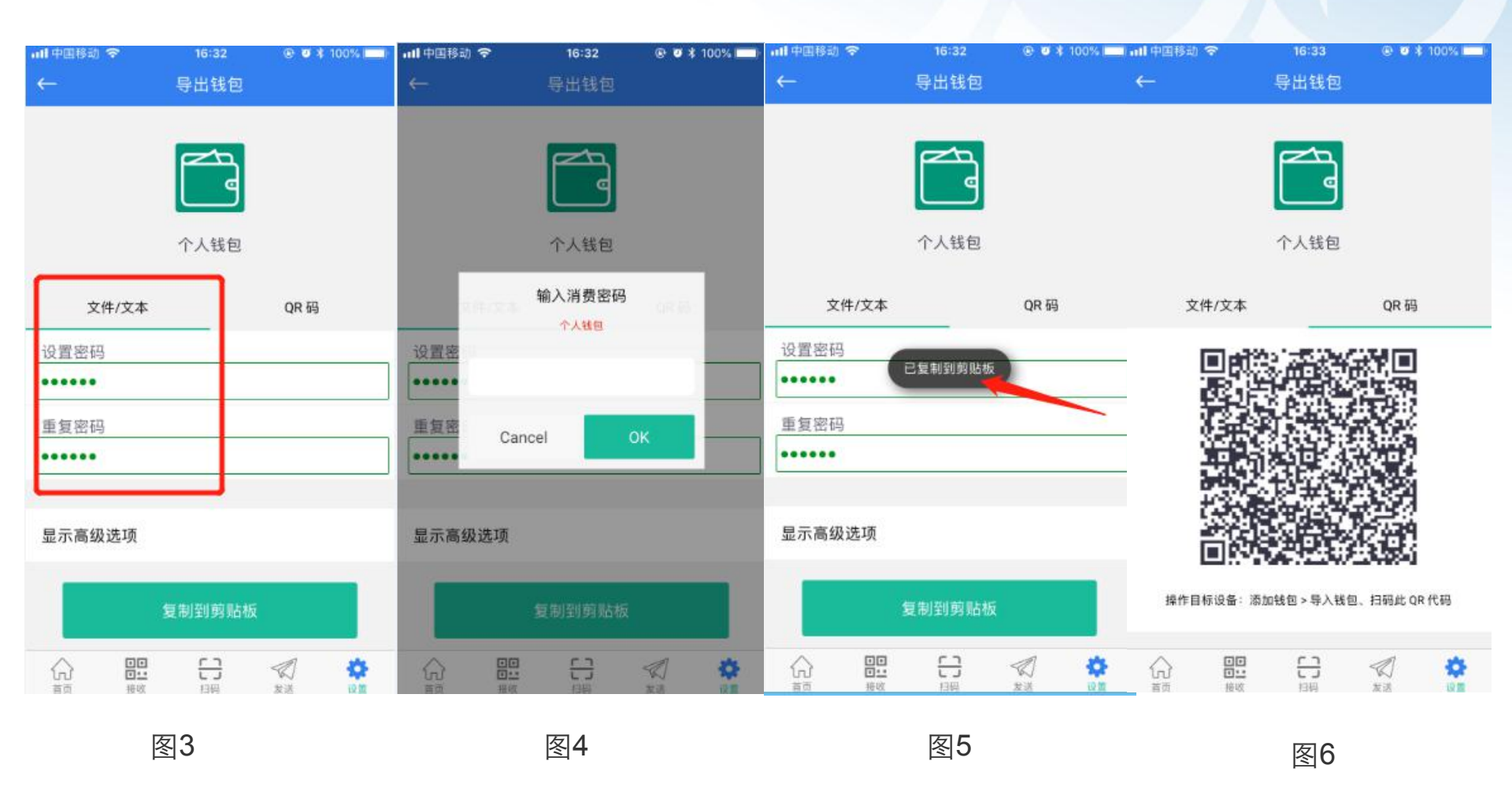

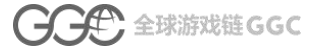

#### 5.3 钱包导入

a) 以文件/文本方式导入

进入APP,图1点击"+",依图操作,图3需要输入的密码是钱包保管密码,导出钱包的时候设置的!

图4、图5需要设置钱包消费密码。

b) 以恢复短语方式导入

如图6,粘贴保存的12个字点击按钮导入,或 者点击右边红色标示的符号扫描QR码导入。

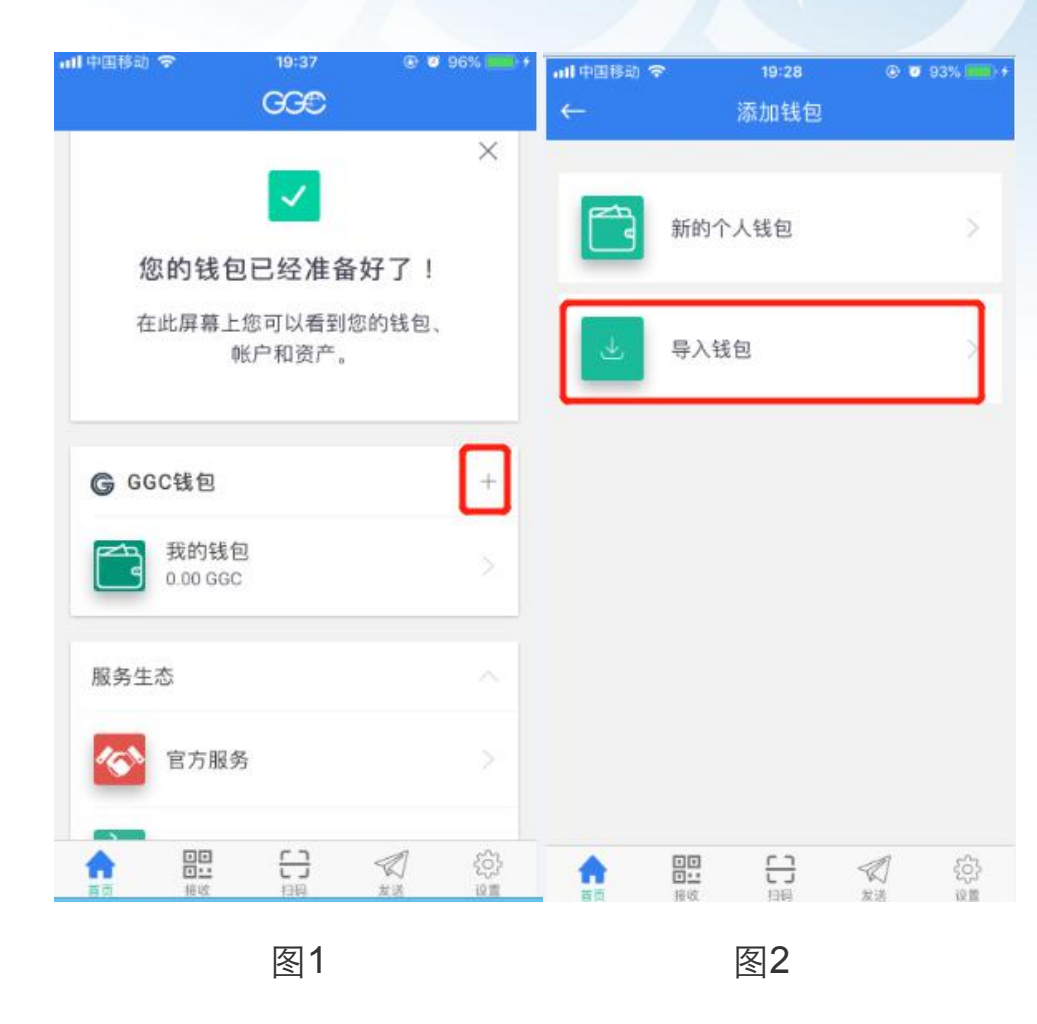

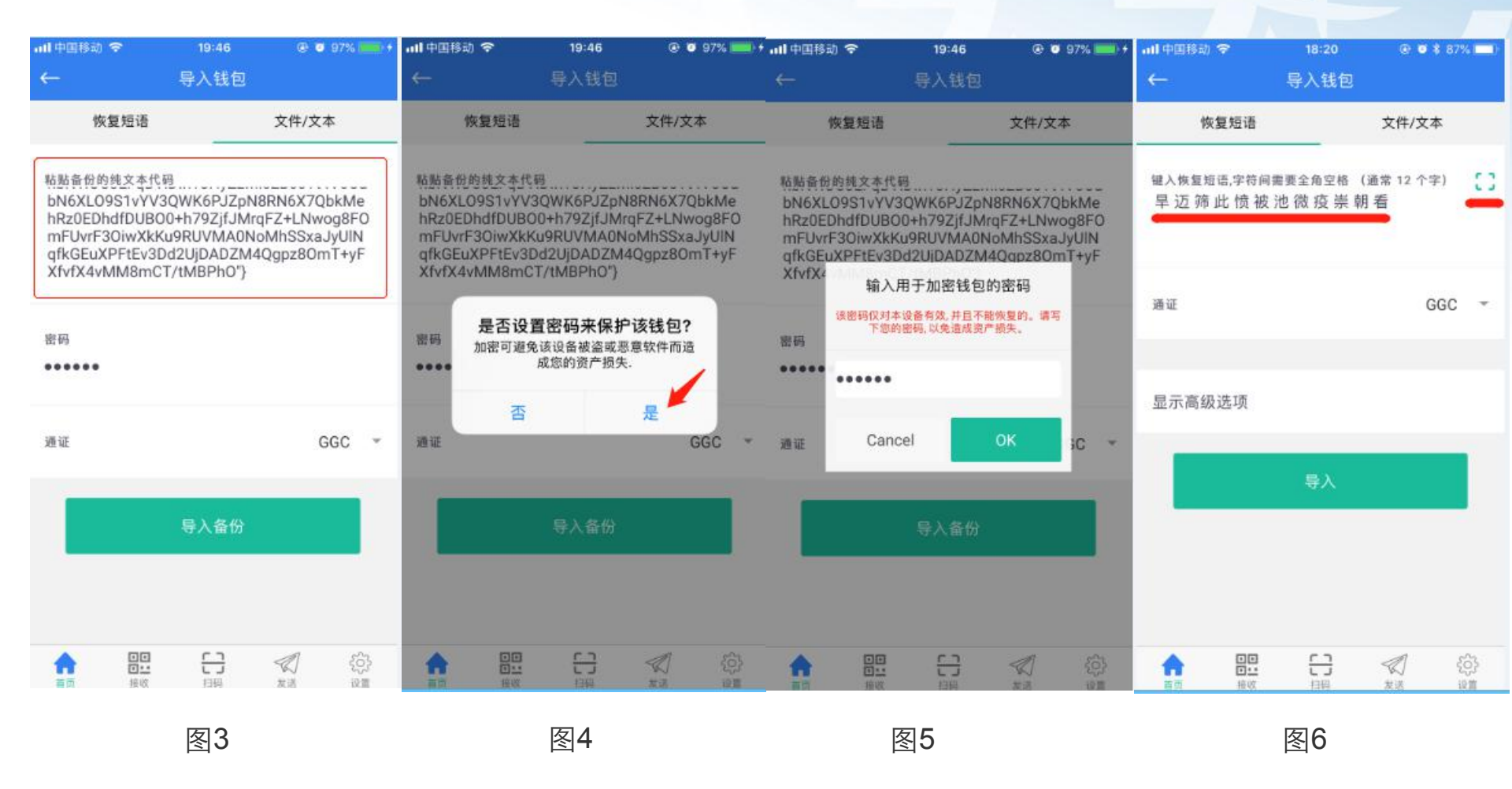

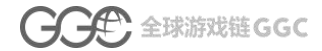

## 六、开启或关闭钱包消费密码支付

• 开启消费密码

点击底部菜单"设置",如图1选择一个钱包,图2为消费密码处于关闭状态,点击图2红框中"O"会出现 图3 中的弹出框,两次请填写相同的消费密码并点击"OK"按钮,设置消费密码成功,结果如图4所示。

#### • 关闭消费密码

图2 和 图4 对调,和开启消费密码操作相同。

| all 中国移动 🗢                                                     | 16:30<br>设置 | Ø 86% (CC) | ••Ⅱ 中国移动 <i>零</i><br>← | 16:30<br>钱包的设置          | U 85% 🛄)                    | ■■ 中国移动<br>← | <b>रू</b><br>(स्रे। | 16:30<br>包的设置         | <b>0</b> 85% 🔲) | •■ 中国移动<br>←   | ≎             | 16:30<br>钱包的设置   |                | <b>0</b> 83% ( <b></b> ) |
|----------------------------------------------------------------|-------------|------------|------------------------|-------------------------|-----------------------------|--------------|---------------------|-----------------------|-----------------|----------------|---------------|------------------|----------------|--------------------------|
| <b>四</b> 地址本                                                   |             |            | 颜色                     |                         |                             | 颜色           |                     |                       |                 | 颜色             |               |                  |                |                          |
| 偏好                                                             |             |            | 隐藏余额                   |                         | $\bigcirc$                  | 隐藏余都         | t.                  |                       | $\bigcirc$      | 隐藏余额           |               |                  |                | $\bigcirc$               |
| → 锁定应用<br>禁用                                                   | 1           |            | 安全                     |                         |                             | 安全           | 输入新                 | 所的消费密码                |                 | 安全             |               |                  |                |                          |
| GGC钱包                                                          |             |            | 备份                     |                         |                             | 备份           | 態的钱包密匙将被<br>您必须     | 加密。付款密码不能制<br>把它抄写下来。 | 雙.              | 备份             |               |                  |                |                          |
| 🔁 个人钱包                                                         |             |            | 请求付款密码                 |                         | $\bigcirc$                  | 请求付          |                     |                       |                 | 请求付款           | 密码            |                  | [              |                          |
| 🔁 教育基金                                                         |             |            | 如果启用,与此钥<br>短语)和操作(消   | 包相关的所有敏感信<br>1费、导出)都将受到 | <sup>官息(私钥、恢复</sup><br>引保护。 | 如果启F<br>短语)1 | Cancel              | ок                    | 1. 恢复           | 如果启用,<br>短语)和挑 | 与此钱包<br>W作(消费 | 相关的所有敏<br>、导出)都将 | 感信息(私<br>受到保护。 | 钥、恢复                     |
| 🛅 家庭                                                           |             |            | 请求指纹                   |                         |                             | 请求指约         | τ                   |                       |                 | 请求指纹           |               |                  |                |                          |
| ∽ 高级                                                           |             |            | 面多的进顶                  |                         |                             | 面包的道         | F T M               |                       |                 | 百多的洪           | īā            |                  |                |                          |
| · · · · · · · · · · · · · · · · · · ·                          | ۲J //       | n 🔹        |                        | C 1                     | A 🙀                         | Q SHIR       |                     | r 1 /                 |                 |                | -00           | <b>C</b> 1       | A              |                          |
| いう<br>一日<br>一日<br>一日<br>一日<br>一日<br>一日<br>一日<br>一日<br>一日<br>一日 | 日時 友達       | 10 10      | 100 回至<br>首页 接收        |                         | (%) 業 友当 設置                 | 101<br>65    | <b>回</b><br>捕蚊      |                       |                 | い              | 接收            | 行時               | 发送             | 设备                       |
| 图1                                                             |             |            | 图2                     |                         |                             | 图3           |                     |                       | 图4              |                |               |                  |                |                          |

## 七、开启或关闭指纹支付

支持指纹的手机,可以设置指纹支付,设置步骤如下。

点击底部菜单"<mark>设置</mark>",如图1选择一个钱包开启指纹支付,图2为开启指纹支付,图3为需 要指纹验证才能关闭指纹支付。

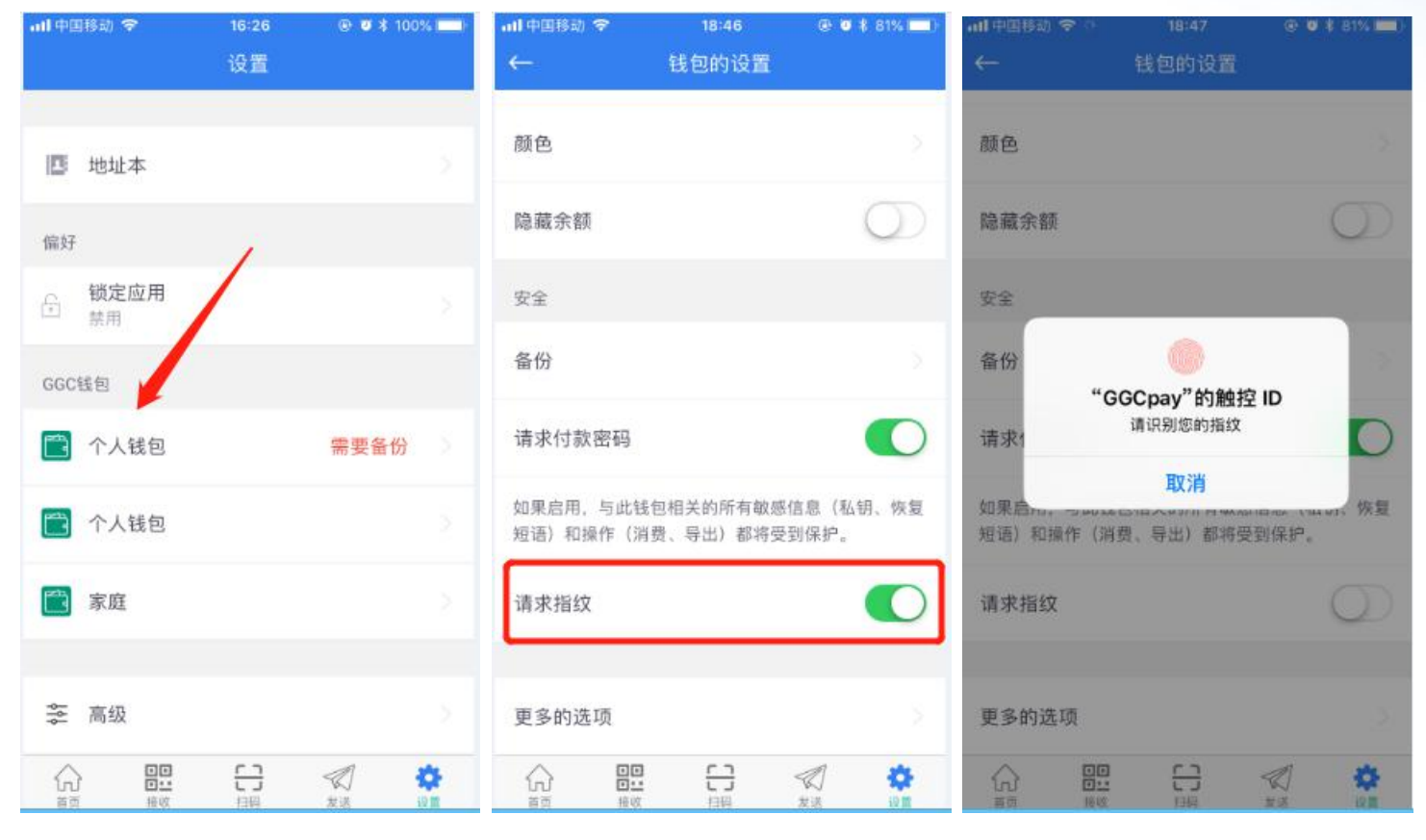

图1

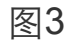